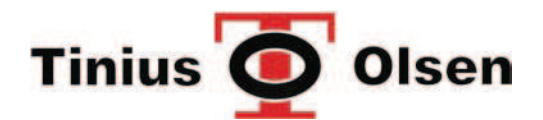

**Tinius Olsen Ltd.** 6 Perrywood Business Park Honeycrock Lane, Salfords Redhill, Surrey, RH1 5DZ, UK Tel: +44 (0) 1737 765001 Fax: +44 (0) 1737 764768 sales@TiniusOlsen.co.uk

www.TiniusOlsen.com

## **500L Laser Extensometer Operating Instructions**

**Rev B – 1 March 2004** 

Tinius Olsen Ltd, Registered in England Number 998521

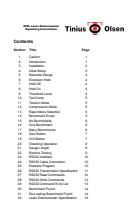

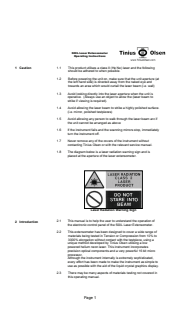

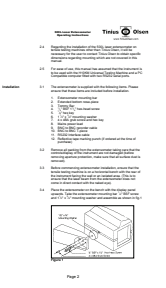

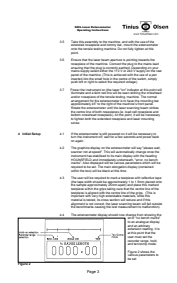

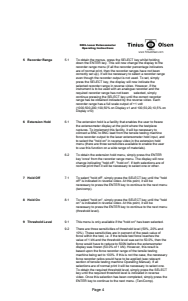

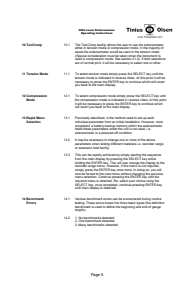

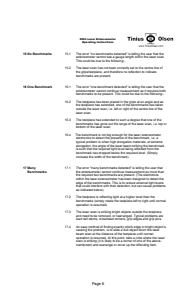

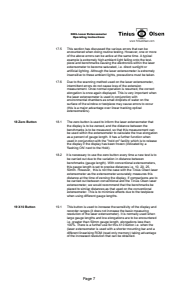

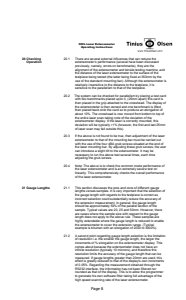

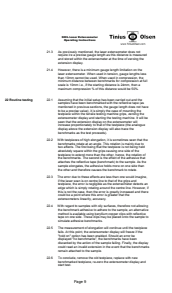

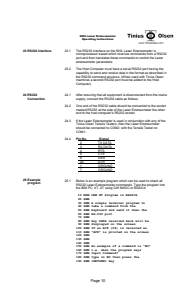

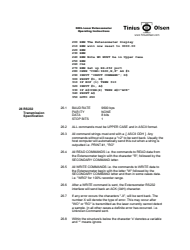

Page 11

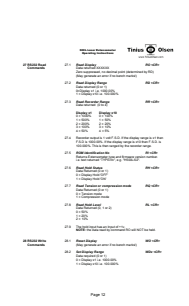

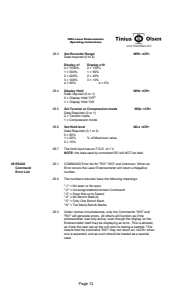

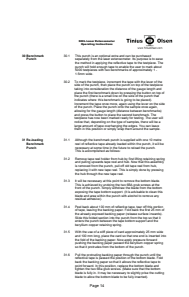

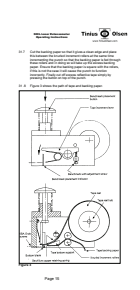

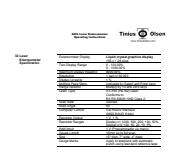